## L'info bulle

Cette option vous permet de voir le nom du propriétaire, la superficie (en are) puis le numéro de section et parcelle en passant la souris sur une parcelle, comme présenté ci-dessous :

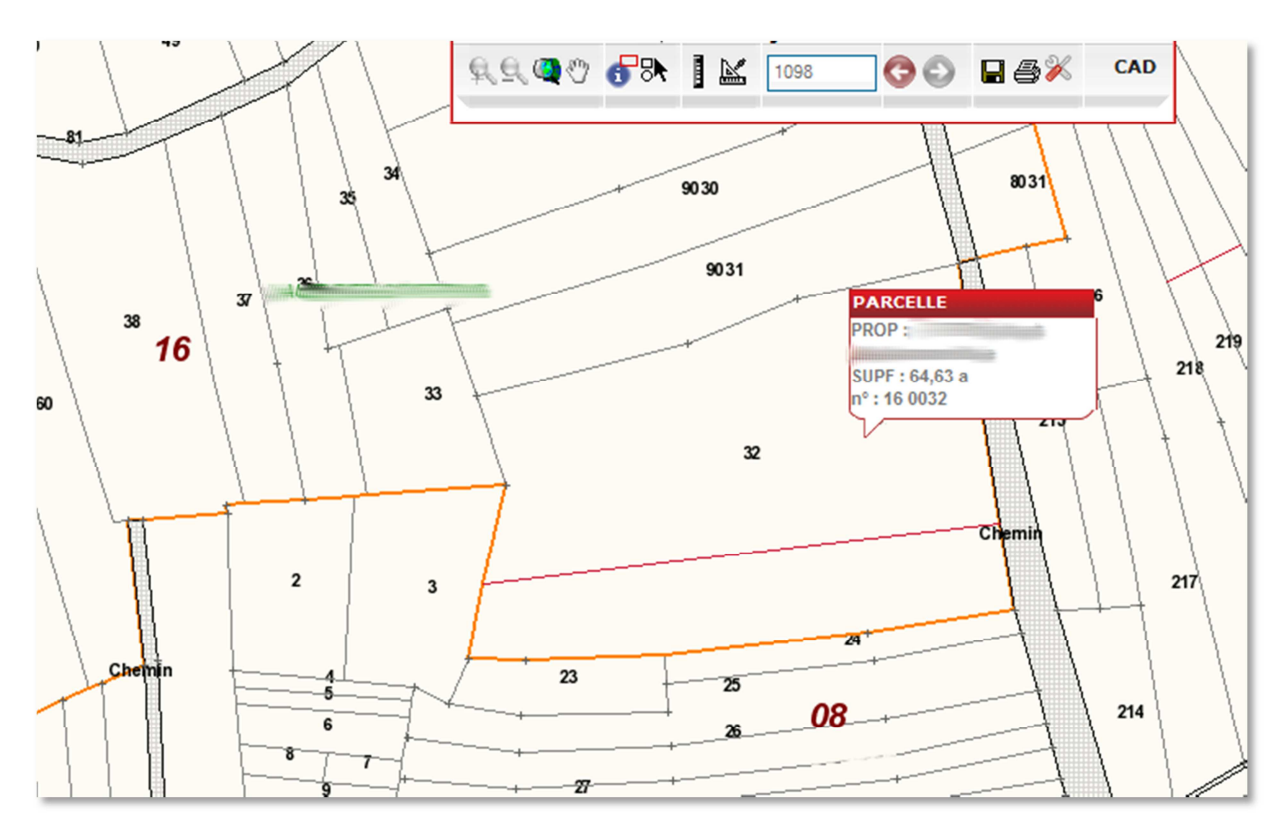

Pour activer cette option :

- cliquer droit sur Parcelle (dans la légende)
- cliquer sur « Afficher l'infoBulle »

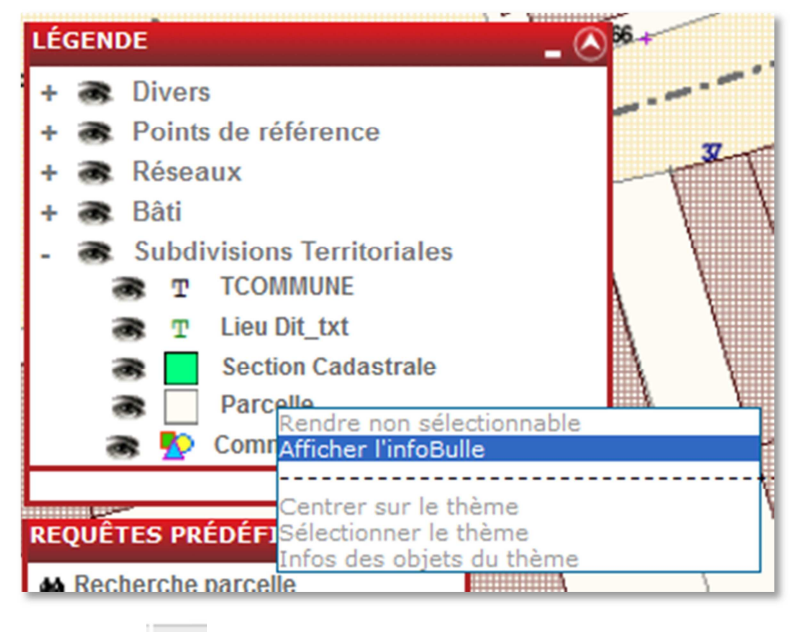

- cliquez sur si cela n'est pas encore fait